## <u>Hinweise zur Bewerbung für Partneruniversitäten im Europäischen</u> <u>Ausland einschl. Schweiz, Türkei und Oxford [sog. Erasmus+-</u> <u>Programm]</u>

Registrieren Sie sich zunächst mit Ihrer Uni-ID über das <u>Online-Bewerbungsformular</u> <u>in Mobility Online</u>. Sie erhalten dann eine Bestätigungs-E-Mail mit Ihrem Zugang zum Bewerbungsportal. Erst mit Abgabe aller erwünschten Informationen und Hochladen der geforderten Anhänge (s. unten) ist die Bewerbung abgeschlossen.

Bitte beachten Sie die Anleitung zur Online-Bewerbung für Studierende.

- 1. Ausfüllen des Online-Bewerbungsformulars (Registrierung für Mobility Online)
  - Obwohl die Angabe des Notendurchschnitts im Online-Bewerbungsformular keine Pflichtangabe ist, ist sie für eine Bewerbung am Fachbereich Rechtswissenschaften zwingend! Bitte beachten Sie hierzu die <u>Hinweise zur Notenberechnung</u>.
  - In Mobility Online können Sie mindestens eine und maximal fünf Wunschuniversitäten angeben. Bitte beachten Sie unbedingt, dass nur <u>Partneruniversitäten</u> des Fachbereichs ausgewählt werden dürfen.

## 2. Vervollständigung der Bewerbung in Mobility Online

Nach dem Abschicken des Onlineformulars erhalten Sie eine E-Mail "Erasmus: Bestätigung Ihrer Registrierung und weitere Schritte". In dieser Mail finden Sie den Link, über den Sie sich von nun an in die Datenbank Mobility-Online einloggen können, um Ihre Bewerbung zu vervollständigen und Bewerbungsunterlagen hochzuladen.

Zur Vervollständigung Ihrer Bewerbung müssen Sie Ihre Heimat- und Semesteradresse eintragen sowie **<u>nachfolgende Unterlagen</u>** hochladen:

- Ausführlicher tabellarischer Lebenslauf mit Foto (inkl. Interessen, extracurriculare Aktivitäten, soziales und/oder ehrenamtliches Engagement etc.)
- Aktuelle Basis-Notenübersicht (Transcript of Records)
- Scans von Sprachnachweisen (Das Abiturzeugnis ersetzt nicht den Sprachnachweis. (Ausnahme: bilinguales Abitur))
- Abiturzeugnis
- Nachweis der Staatlichen Pflichtfachprüfung (soweit bereits absolviert)

## Fragen zur Bewerbung richten Sie bitte an erasmus@jura.uni-bonn.de.

Bei technischen Problemen mit Mobility Online wenden Sie sich bitte an das International Office (<u>erasmus-outgoing@uni-bonn.de</u>).